## Manuale d'uso del Workflow della Ricerca - Bando Direttori Scientifici

## L'accreditamento

Accedere al sito http:ricerca.cbim.it e cliccare sul secondo link del menu a destra: "Accreditamento bando Direttori Scientifici".

Verrà visualizzata la seguente form di accreditamento:

| 😻 Workflow ricerca: Workflow della ricerca - bando direzione scientifica - Mozilla Firefox                         |                                                                                                    |                                                                          |                                                                         | _ 🗆 🗙  |
|----------------------------------------------------------------------------------------------------|----------------------------------------------------------------------------------------------------|--------------------------------------------------------------------------|-------------------------------------------------------------------------|--------|
| <u>E</u> ile <u>M</u> odifica <u>V</u> isualizza <u>C</u> ronologia S <u>e</u> gnalibri <u>S</u> trumenti <u>?</u> |                                                                                                    |                                                                          |                                                                         |        |
|                                                                                                    | • 🔶 • 🥑 (                                                                                                    | 🔗 🏠 📗 http://localhost.8088/pub/accreditamentoBandoDs                    | 🔹 🕨 🖸 Google                                                            | Q      |
| 😑 D                                                                                                    | 😑 Disable* 🔤 CSS* 📰 Forms* 🔳 Images* 🕕 Information* 🔅 Miscellaneous* 🥜 Outliner 🕌 Resizer 🏊 View Source* 🔑 Options* |                                                                          |                                                                         |        |
|                                                                                                    | work                                                                                                    | flowdellaricerca<br>getti di ricerca in ambito sanitario                 | Ministero della Salute                                                  |        |
| ļ                                                                                                    | <b>Area pubblica</b>   Ri                                                                                           |                                                                          |                                                                         |        |
|                                                                                                    | Scheda o<br>Scientifi<br>compilare tutti                                                                            | li richiesta accreditamento bando Direzione<br>ca<br>i campi ed inviare. | Area pubblica  Area riservata  Accreditamento bando Diretto Scientífici | ori    |
|                                                                                                    | Cognome                                                                                                    | •                                                                        |                                                                         |        |
|                                                                                                    | Nome                                                                                                    | *                                                                        |                                                                         |        |
|                                                                                                    | Ente                                                                                                    | Selezione ente                                                           |                                                                         |        |
|                                                                                                    | Telefono                                                                                                    | •                                                                        |                                                                         |        |
|                                                                                                    | E-mail                                                                                                    | *                                                                        |                                                                         |        |
|                                                                                                    | Username                                                                                                    | *                                                                        |                                                                         |        |
|                                                                                                    | Password                                                                                                    | Acceleration (                                                           |                                                                         |        |
|                                                                                                    | Conferma<br>password                                                                                                | •                                                                        |                                                                         |        |
|                                                                                                    |                                                                                                    | Invia Annulla                                                            |                                                                         |        |
|                                                                                                    |                                                                                                    |                                                                          |                                                                         |        |
|                                                                                                    |                                                                                                    | Соругі                                                                   | ght © 2003-2007, Ministero della S                                      | alute  |
| -                                                                                                    | Completato                                                                                                    |                                                                          |                                                                         | . 🕲 // |

Tutti i campi sono obbligatori, una volta compilati cliccare sul tasto "Invia", una pagina di conferma testimonierà che l'operazione ha avuto successo.

L'accreditamento è immediato quindi cliccando su *"Area riservata"* nel menu di destra e inserendo la username e password appena scelte è possibile accedere all'area riservata.

# Attenzione! Al primo login il sistema chiede di modificare la password per questioni di sicurezza e privacy.

Una volta effettuata la modifica cliccare sul link "Bando direzione scientifica" nella barra in alto per iniziare a lavorare.

## L'area di lavoro

| kflow ricerca: Bando direzione scientifica - Mozilla Firefox<br>Adifica Visualizza Cronologia Segnalibri Strumenti 2      |                                                                       |            |                                                                |
|----------------------------------------------------------------------------------------------------|-----------------------------------------------------------------------|------------|----------------------------------------------------------------|
| 🖙 - 🥑 ⊘ 🏠 📕 🗋 http://franco.cbim.it:8088/ba                                                                               | ndods/home                                                            |            | ▼ ▶ G• Google                                                  |
| Workflowdellaricerca                                                                                                    |                                                                       |            |                                                                |
| stione progetti di ricerca in ambito sanita<br>anubblica Rando direzione scientifica Logout Version                       | a ri o                                                                |            | Ministero della Salute                                         |
|                                                                                                    | bubblica   Bando difezione scientifica   Logout   Versione stampablie |            |                                                                |
| ne                                                                                                    |                                                                       |            | Impact Factor ultimi 10 anni                                   |
| rea hando direzione scientif                                                                                              | ica                                                                   |            | Citation Analysis ultimi 10 anni                               |
|                                                                                                    | ica                                                                   |            | Pubblicazioni     Provotti                                     |
| Jenvenuto Silvia Rossi                                                                                                    |                                                                       |            | · Dievetti                                                     |
| presentazione dei dati scientifici e dei relativi allegati deve                                                           | e essere in lingua <b>INGLESE</b>                                     |            | Conseità monogeniali                                           |
| adenza 20/06/2007, ore 20:00<br>n bai ancora inviato i dati al ministero. Invia ora                                       |                                                                       |            | Reperimento fondi: finanziamen                                 |
|                                                                                                    |                                                                       |            | pubblici                                                       |
|                                                                                                    | 1                                                                     |            | <ul> <li>Reperimento fondi: finanziamen<br/>privati</li> </ul> |
| A - Produzione sc<br>Parametri                                                                                            | lentifica                                                             |            | Organizzazione laboratori /                                    |
| Impact Factor                                                                                                    | 0 (totale), 0 (medio)                                                 |            | banche di materiale biologico                                  |
| Citation Analysis                                                                                                    | 0 (totale), 0 (medio)                                                 |            | Direzione di istituti di ricerca                               |
| Continuità                                                                                                    |                                                                       |            | <ul> <li>Programma di sviluppo della rice</li> </ul>           |
| Posizioni di preminenza nel novero degli autori                                                                           | Prima posizione: 0, ultima posizio<br>totale lavori 0                 | ne: 0      |                                                                |
| Aderenza alla tematica di accreditamente dell'IRCCS                                                                       | Indicate 0 pubblicazioni su 0 come                                    | e aderenti | Organizzazione della                                           |
|                                                                                                    | alla tematica di accreditamento.                                      |            | ricerca                                                        |
| Brevetti                                                                                                    |                                                                       |            | <ul> <li>Coordinamento progetti comple</li> </ul>              |
|                                                                                                    |                                                                       |            | • Organizzazione di facilities                                 |
| B - Capacità man                                                                                                    | ageriali                                                              |            | <ul> <li>Complesse</li> <li>Leadership di gruppi</li> </ul>    |
| Reperimento fondi: finanziamenti pubblici                                                                                 |                                                                       |            | <ul> <li>Periodi di qualificazione</li> </ul>                  |
| Reperimento fondi: finanziamenti privati                                                                                  |                                                                       |            | Partecipazione progetti                                        |
| Organizzazione e mantenimento di laboratori e/o banch                                                                     | ne di materiale biologico                                             | Q          |                                                                |
| Direzione di Istituti di ricerca (IRCCS, CNR, Università, Pri<br>direzione di unità complesse di assistenza o ricerca paz | vati, ecc.) nazionali o internazionali;<br>ionali o internazionali    | Q          | Competenze                                                     |
| Brevetti con opzione e royalties incassate dall'istituzion                                                                | e diretta                                                             | Q          | Competenze specifiche                                          |
| Presentazione di un programma di sviluppo della ricerca                                                                   | dell'IRCCS (obiettivi, procedure,                                     |            |                                                                |
| investimenti, razionalizzazioni, fonti di investimento, eco                                                               | c.)                                                                   |            | Utilità                                                        |
|                                                                                                    |                                                                       |            | Cambia password                                                |
| C - Organizzazione della ricerca e di gruppi produt                                                                       | tivi. Collaborazioni e relazioni con g                                | ruppi      |                                                                |
| nazionali ed e<br>Parametri                                                                                               | steri                                                                 |            |                                                                |
| Coordinamento di progetti complessi. Partecipazioni a r                                                                   | eti di ricerca                                                        |            |                                                                |
| nazionali o estere                                                                                                    |                                                                       |            |                                                                |
| Organizzazione, funzionamento e mantenimento di facil<br>complesse                                                        | ities 🔾                                                               |            |                                                                |
| l e derebie di anuezo (i                                                                                                  | 0 pubblicazioni come u                                                | ltimo      |                                                                |
| Leadership di gruppovi.                                                                                                   | autore su 0 totali 🕓                                                  |            |                                                                |
| Periodi di permanenza per qualificazione (dottorato - altro) in                                                           |                                                                       |            |                                                                |
| Partecipazione a progetti coordinati da laboratori esteri                                                                 | o nazionali 🔍                                                         |            |                                                                |
|                                                                                                    |                                                                       |            |                                                                |
|                                                                                                    | pecifiche                                                             |            |                                                                |
| D - Competenze s                                                                                                    |                                                                       |            |                                                                |
| D - Competenze s<br>N Param                                                                                               | etri                                                                  |            |                                                                |
| D - Competenze s<br>N Param<br>Elenco competenze                                                                          | etri                                                                  | Q          |                                                                |
| D - Competenze s<br>N Param<br>Elenco competenze                                                                          | etri                                                                  |            |                                                                |

Nella colonna principale è possibile visualizzare un riepilogo dei dati inseriti.

Nella colonna a destra è presente la lista delle schede da compilare divise in quattro menu:

- 1) Produzione Scientifica
- 2) Capacità manageriali
- 3) Organizzazione della ricerca
- 4) Competenze

Nel menu Utilità è possibile in qualsiasi momento modificare la propria password.

I dati e gli allegati devono essere presentati in lingua inglese. Una volta terminata la compilazione e prima della scadenza dei termini l'utente deve inviare i dati al ministero attraverso il link *"Invia ora"*.

#### Attenzione! Una volta inviati i dati non potranno più essere modificati.

## La compilazione delle schede

La compilazione delle schede avviene sempre con la stessa logica: cliccare sul link di interesse nella colonna di destra e quindi sul link *"Crea nuovo"* all'interno della pagina, viene visualizzata una form da compilare almeno nei suoi campi obbligatori contrassegnati da un \*.

| 😢 Workflow ricerca: Bando direzione scientifica - Mozilla Firefox                                          |                                                                                   |   |  |
|----------------------------------------------------------------------------------------------------|-----------------------------------------------------------------------------------|---|--|
| <u>Eile M</u> odifica <u>V</u> isualizza <u>C</u> ronologia S <u>eg</u> nalibri <u>S</u> trumenti <u>?</u> |                                                                                   |   |  |
| 🜾 🕶 🚽 🎯 🕼 📗 http://franco.cbim.it:8088/bandods/if/update?id=371152                                         | ▼ ▶ Google                                                                        | Q |  |
| workflowdellaricerca<br>gestione progetti di ricerca in ambito sanitario                                   | Dinistere della Salute                                                            | - |  |
| Area pubblica   Bando direzione scientifica   Logout   Versione stampabile                                 |                                                                                   |   |  |
|                                                                                                    | Produzione scientifica                                                            |   |  |
| Home ≫ Impact factor ultimi 10 anni ≫ Modifica                                                             | • Impact Factor ultimi 10 anni                                                    |   |  |
| Immest Fester ultimi 10 annie medifice                                                                     | • Citation Analysis ultimi 10 anni                                                |   |  |
| Impact Factor ultimi 10 anni: modilica                                                                     | Pubblicazioni                                                                     |   |  |
| N.B. I campi contrassegnati con * sono obbligatori.                                                        | Brevetti                                                                          |   |  |
| Dettaglio                                                                                                  |                                                                                   |   |  |
| Anno 2000 *                                                                                                | Capacità manageriali                                                              |   |  |
| Impact factor 1.2                                                                                          | Reperimento fondi: finanziament<br>pubblici                                       | i |  |
| Salva Annulla                                                                                              | Reperimento fondi: finanziament<br>privati                                        | i |  |
|                                                                                                    | <ul> <li>Organizzazione laboratori /<br/>banche di materiale biologico</li> </ul> |   |  |
|                                                                                                    | • Direzione di istituti di ricerca                                                |   |  |
|                                                                                                    | Brevetti con opzione e royalties                                                  |   |  |
| Completato                                                                                                 | Drogramma di quiluppo della ricos                                                 |   |  |

Una volta salvato il sistema riporta il dettaglio del documento appena inserito.

| 😻 Workflow ricerca: Bando direzione scientifica - Mozilla Firefox                                          |                                                                                   | - 🗆 🗙 |
|----------------------------------------------------------------------------------------------------|-----------------------------------------------------------------------------------|-------|
| <u>File M</u> odifica <u>V</u> isualizza <u>C</u> ronologia S <u>e</u> gnalibri <u>S</u> trumenti <u>?</u> |                                                                                   |       |
|                                                                                                    | ▼ ▶ Google                                                                        | Q     |
| workflowdellaricerca<br>gestione progetti di ricerca in ambito sanitario                                   | Dinistero della Salute                                                            | -     |
| Area pubblica   Bando direzione scientifica   Logout   Versione stampabile                                 |                                                                                   |       |
|                                                                                                    | Produzione scientifica                                                            |       |
| Home ≫ Impact factor ultimi 10 anni ≫ Dettaglio                                                            | • Impact Factor ultimi 10 anni                                                    |       |
| Impost Faston ultimi 10 anni                                                                               | Vitation Analysis ultimi 10 anni                                                  |       |
| Impact Factor utimi to anni                                                                                | Pubblicazioni                                                                     |       |
|                                                                                                    | Brevetti                                                                          |       |
| Dettagli                                                                                                   |                                                                                   |       |
| Anno 2000                                                                                                  | Capacità manageriali                                                              |       |
| Impactfactor 1.2                                                                                           | <ul> <li>Reperimento fondi: finanziament<br/>pubblici</li> </ul>                  | i     |
|                                                                                                    | Reperimento fondi: finanziament<br>privati                                        | i     |
|                                                                                                    | <ul> <li>Organizzazione laboratori /<br/>banche di materiale biologico</li> </ul> |       |
|                                                                                                    | • Direzione di istituti di ricerca                                                |       |
|                                                                                                    | • Brevetti con opzione e royalties                                                |       |
| Completato                                                                                                 | Drogramma di suilunno dolla rissi                                                 |       |

Per inserire un nuovo record è necessario tornare prima alla lista.

| 😻 Workflow ricerca: Bando direzio                          | ne scientifica - Mozilla Firefox                                                                                 |                 |                                                                                        | . 🗆 🗙        |
|------------------------------------------------------------|----------------------------------------------------------------------------------------------------|-----------------|----------------------------------------------------------------------------------------|--------------|
| <u>File M</u> odifica <u>V</u> isualizza <u>C</u> ronologi | a S <u>e</u> gnalibri <u>S</u> trumenti <u>?</u>                                                                 |                 |                                                                                        |              |
| 🔄 • 🔿 • 💽 🛞 🏠                                              | 📘 🗋 http://franco.cbim.it:8088/bandods/if/list                                                                   |                 | 🔹 🕨 🖸 Google                                                                           | Q            |
| workflov<br>gestione progetti di                           | Vdella <mark>ricerca</mark> <sup>Silvia Rossi<br/>Centro di Riferimento On<br/>ricerca in ambito sanitario</sup> | ologico, Aviano | D<br>Ministero della Salute                                                            | <u> </u>     |
| Area pubblica   Bando direzio                              | ne scientifica  Logout  Versione stampabile                                                                      |                 |                                                                                        |              |
|                                                            |                                                                                                    |                 | Produzione scientifica                                                                 |              |
| Home ≫ Impact factor ultimi 10 anni ≫                      | Home ≫ Impact factor ultimi 10 anni ≫ Lista                                                                      |                 |                                                                                        |              |
| Incore the Sector                                          |                                                                                                    |                 | Vitation Analysis ultimi 10 anni                                                       |              |
| Impact Factor                                              | impact Factor ultimi 10 anni                                                                                     |                 |                                                                                        |              |
|                                                            |                                                                                                    |                 | Brevetti                                                                               |              |
| Anno                                                       | Impact factor                                                                                                    |                 |                                                                                        |              |
| 2000                                                       | 1.2                                                                                                    |                 | Capacità manageriali                                                                   |              |
|                                                            |                                                                                                    |                 | Reperimento fondi: finanziamenti<br>pubblici                                           |              |
|                                                            |                                                                                                    |                 | Reperimento fondi: finanziamenti<br>privati                                            |              |
|                                                            |                                                                                                    |                 | <ul> <li>&gt; Organizzazione laboratori /<br/>banche di materiale biologico</li> </ul> |              |
|                                                            |                                                                                                    |                 | Direzione di istituti di ricerca                                                       |              |
|                                                            |                                                                                                    |                 | • Brevetti con opzione e royalties                                                     | _            |
| Completato                                                 |                                                                                                    |                 | la Drogramma di quilunno della risor                                                   | <b>3</b> //. |

## Significato delle icone

Sector State - State - Stat

= Crea nuovo record

🔲 = Torna alla lista dei record

Image: Modifica il record corrente

🔀 = Elimina il record

Image: Second Second

## Contatti

Per **assistenza tecnica** nell'uso del sito è attivo un servizio di supporto utenti presso il *Consorzio di Bioingegneria e Informatica Medica (CBIM)* di Pavia accessibile mediante:

- e-mail: ricerca@cbim.it
- tel.: 0382 529710 (Lunedì Venerdì ore 9:00 18:00)